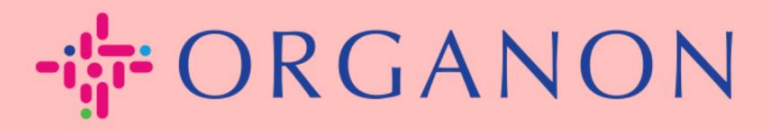

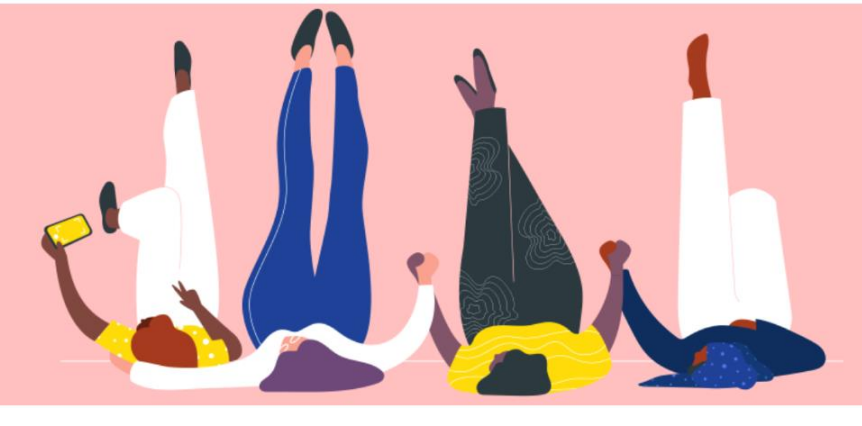

## MODIFIER LE MOT DE PASSE DANS LE PORTAIL FOURNISSEUR COUPA

**Guide pratique** 

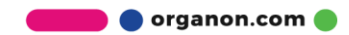

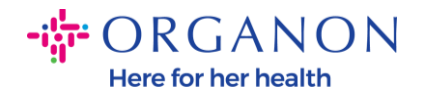

## Comment changer le mot de passe dans le portail des fournisseurs Coupa

1. Accédez au portail des fournisseurs Coupa et cliquez sur Mot de passe oublié ?

| Se connecter                        |  |
|-------------------------------------|--|
| * E-mail                            |  |
| * Mot de passe                      |  |
|                                     |  |
| Mot de passe oublié ?               |  |
| Se connecter                        |  |
| Nouveau sur Coupa ? CRÉER UN COMPTE |  |
|                                     |  |

2. Entrez votre adresse e-mail qui a été utilisée pour vous inscrire

| diquez votre adresse e | -mail pour recevoir un lien de ré | éinitialisation. |
|------------------------|-----------------------------------|------------------|
| Courrier électronique  |                                   |                  |
|                        | I'm not a robot                   |                  |

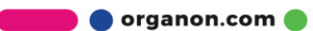

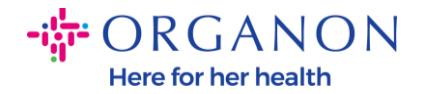

**3.** Vérifiez le reCAPTCHA et appuyez sur **Soumettre**. Si l'adresse email est enregistrée, vous recevrez un e-mail avec un lien pour réinitialiser votre mot de passe.

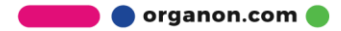